## **Browser Requirements**

iRecruitment is set up to work with most computers default browser settings. However, in the event that you experience problems navagating the iRecruitment system, please follow the below steps to ensure thath your Internet Explorer settings are set appropriately to enable you successful navigation of the site. Below are explanations on how to verify your settings to ensure they match the requirements:

## Version and cipher strength

Ensure your Internet Explorer version is version 6.0 or above and your cipher strength 128-bit or above. To verify it, from your browser toolbar click on Help and then select **About Internet Explorer.** 

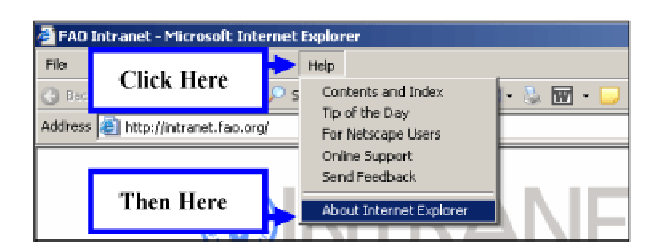

The About Internet Explorer window will be displayed.

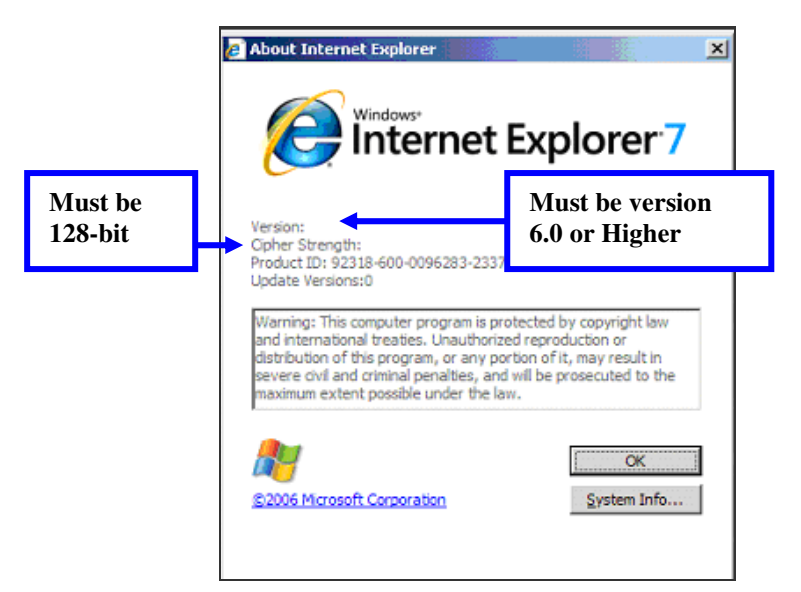

#### **Disable pop up blockers**

Ensure you have disabled all pop-up blockers which may prevent Oracle web pages from launching. Go to your **Pop-up Blocker** settings to disable the tool <u>WHILE YOU ARE USING ORACLE APPLICATIONS</u>.

To verify, from the Internet Explorer menu bar click on Tools > Pop-up Blocker > Turn Off Pop Up Blocker.

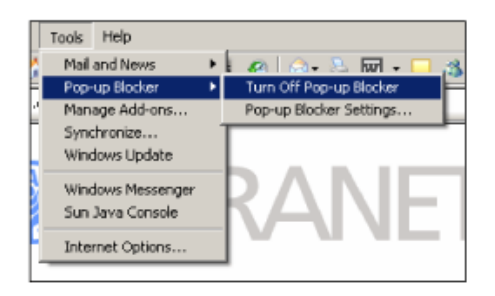

# **Additional Browser Requirements**

If you still encounter problems once you have the minimum browser requirements set up on your computer, please review the following sections.

## **Disable Script Debugging**

Ensure your browser is set to **Disable Script Debugging**. To verify it, click on **Tools** at your web browser toolbar and then select Internet **Options**.

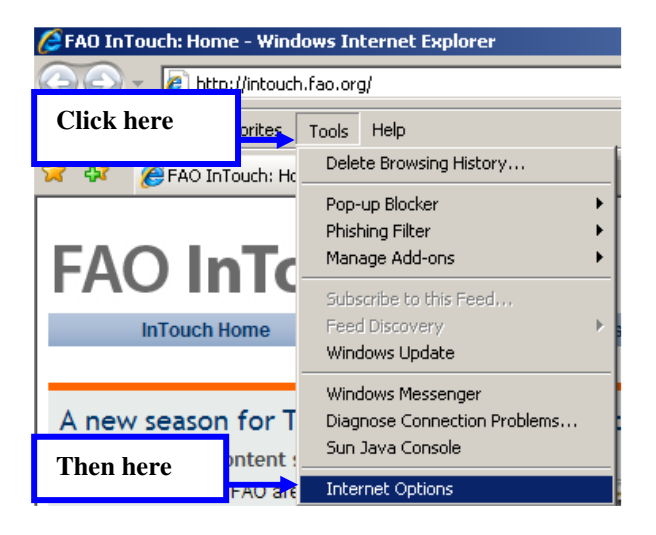

2. The Internet Options window will be displayed. Click on the Advanced tab.

| General Security Privacy Content Connections Programs Advanced                          | Click here to<br>access advanced |
|-----------------------------------------------------------------------------------------|----------------------------------|
| To create home page tabs, type each address on its own line.                            | settings                         |
| http://intouch.fao.org/                                                                 |                                  |
| Use gurrent Use default Use blank                                                       |                                  |
| Browsing history                                                                        |                                  |
| Delete temporary files, history, cookies, saved passwords,<br>and web form information. |                                  |
| Delete Settings                                                                         |                                  |
| Search                                                                                  |                                  |
| Change search defaults. Settings                                                        |                                  |
| Tabs                                                                                    |                                  |
| Change how webpages are displayed in Settings tabs.                                     |                                  |
| Appearance                                                                              |                                  |
| Colors Languages Fonts Accessibility                                                    |                                  |
| OK Cancel Apply                                                                         |                                  |

## **Enable Active and Java Scripting**

Ensure your Active and Java Scripting are enabled.

- 1. From your web browser toolbar, click on Tools and then select Internet Options.
- 2. Click on the Security tab.

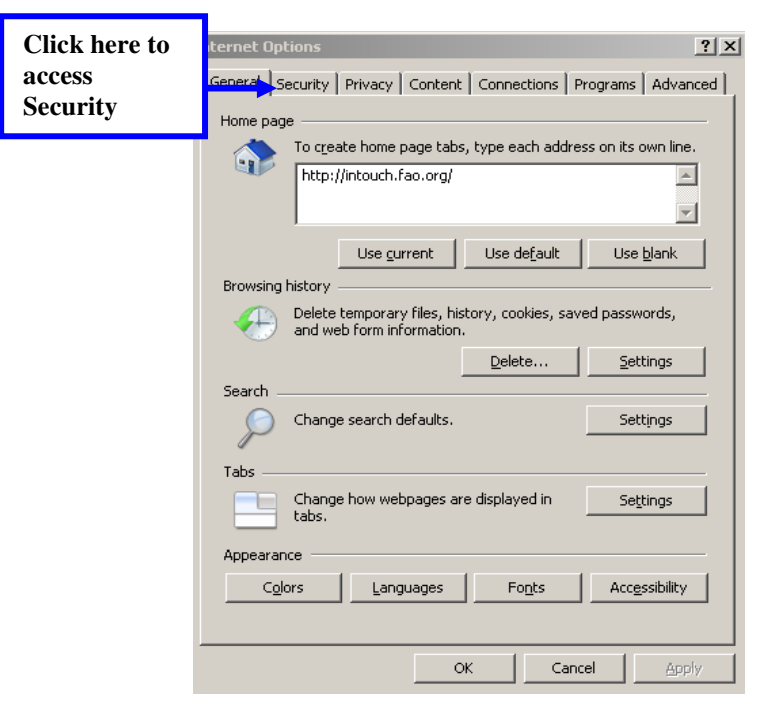

3. The next screen will be displayed; click on the **Custom Level** button.

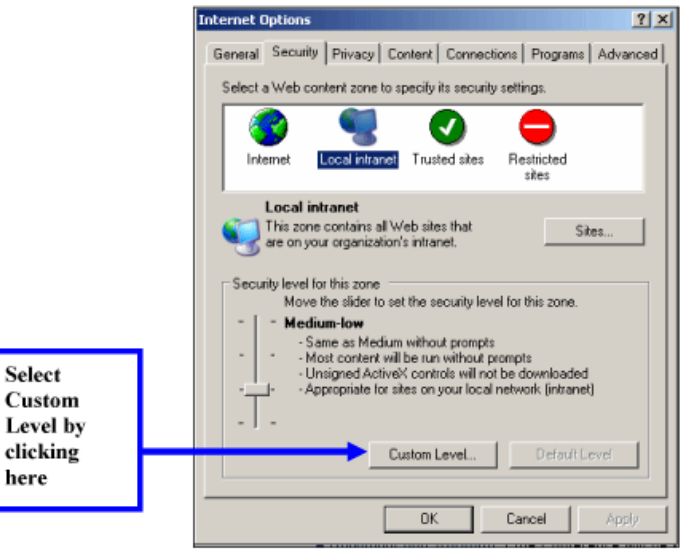

4. Verify that Active scripting and Scripting of Java applets are enabled under the Scripting section.

|          | Security Settings                                                          | <u> ? x</u> |
|----------|----------------------------------------------------------------------------|-------------|
|          | Settings:                                                                  |             |
|          | Scripting     Active scripting     O Disable     O Enable                  | •           |
|          | O Prompt     Signature     Allow paste operations via script     O Disable |             |
|          | Enable     Prompt     Scripting of Java applets                            |             |
|          | Disable     Enable     Prompt                                              |             |
|          | I line A thankindian                                                       |             |
|          | Reset custom settings Reset to: Medium-low Reset                           | :           |
| Click OK | OK Can                                                                     | cel         |

5. Click on the Advanced tab to ensure that Disable Script Debugging has been selected. Click OK.

|            | Internet Options                                                                                                    |
|------------|----------------------------------------------------------------------------------------------------|
|            | General Security Privacy Content Connections Programs Advanced                                                                                                    |
|            | Settings:                                                                                                    |
|            | Accessibility     Avays expand ALT text for images     Move system caret with focus/selection changes     Browsing     Avays end URLs as UTF-8 (requires restart)                                                                                          |
|            | Automatically check for Internet Explorer updates                                                                                                    |
| Click here | Linese unused folders in History and Exports (requires restart)     Disable Script Debugging (Internet Explorer)     Disable Script Debugging (Dither)                                                                                                    |
|            | Display a notification about every script error Enable folder view for FTP sites Frable Install On Demand (Internet Explorer) Enable Install On Demand (Other) Enable Install On Demand (Other) Enable Page transitions Enable Personalized Favorites Menu |
|            | Then here OK Cancel Apply                                                                                                    |

## **Refresh Web Pages**

We adivse you to do the following; however, it is optional.

1. Click on **Tools** at your browser toolbar and then on **Internet Options.** Click on the **General** tab and then click on **Settings** at the Temporary Internet files section.

| Home page<br>You ca<br>Addres           | n change which pag                                                    | e to use for your i                         | home page.                         |
|-----------------------------------------|-----------------------------------------------------------------------|---------------------------------------------|------------------------------------|
|                                         | Use Current                                                           | Use Default                                 | Use Blank                          |
| Temporary Inten                         | net files<br>you view on the Inte<br>Click Here 7<br>Cess Settil      | net are stored in                           | a special folder<br>Settings       |
| History<br>The Hi<br>quick a<br>Days to | story folder contains<br>ccess to recently vie<br>keep pages in histo | inks to pages you<br>wed pages.<br>ny. 20 🛫 | I've visited, for<br>Clear History |
| Colors                                  | Fonts                                                                 | Languages                                   | Accessibility                      |

2. Select Every visit to the page and set Amount of disk space to use to 50 MB.

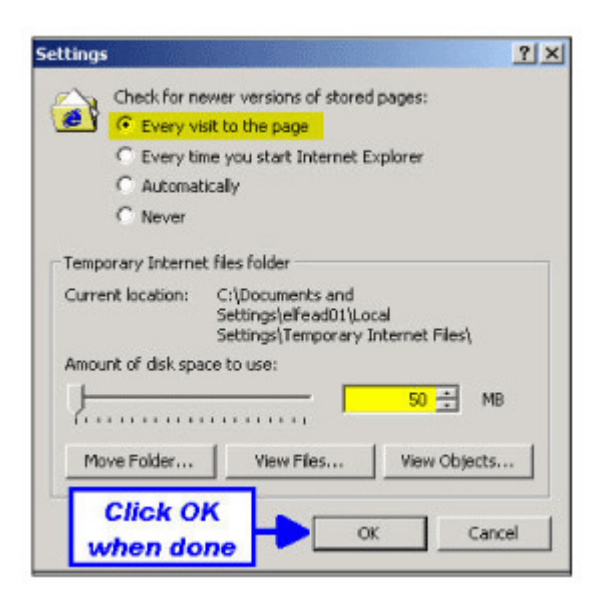

## **Clear Internet Files and Delete Cookies**

#### **Clear Temporary Internet Files**

To ensure that your temporary internet files have been cleared, click on **Tools** at your browser toolbar. Then click on the tab **General.** 

1. Go to the section Temporary Internet Files and click on Delete Files.

|                                            | Internet Options                                                                                                    | ? ×   |
|--------------------------------------------|----------------------------------------------------------------------------------------------------|-------|
|                                            | General       Security       Privacy       Content       Connections       Programs       Adv         Home page       You can change which page to use for your home page.       Address:       Ptip://intranet.fao.org/         Use Current       Use Default       Use Blank         Temporary Internet files       Pages you view on the Internet are stored in a special folder for quick viewing later. | anced |
| Click here to<br>delete<br>temporary files | Delete Conkies       Delete Files       Settings         History       The History folder contains links to pages you've visited, for quick access to recently viewed pages.       Days to keep pages in history:       20 🚽 Clear History         Days to keep pages in history:       20 🚽 Clear History       Clear History         Colors       Fonts       Languages       Accessibility                | <br>  |
|                                            | OK Cancel Ap                                                                                                    | oply  |

2. The Delete Files window will be displayed. Tick the checkbox for Delete all offline content and then click OK.

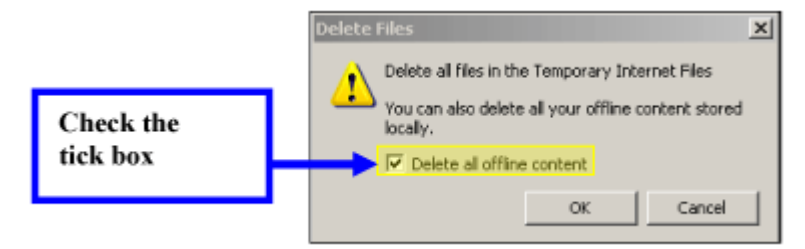

#### **Delete Cookies**

To ensure you have cleared temporary cookies, click on **Tools** at your browser toolbar and then on **Internet Options**. At the **General** tab, click on **Delete Cookies** 

|                                    | Internet Options                                                                                                    | <u>? ×</u> |
|------------------------------------|----------------------------------------------------------------------------------------------------|------------|
|                                    | General Security Privacy Content Connections Programs Adv<br>Home page<br>You can change which page to use for your home page.<br>Address: [http://miranet.fao.org/                                                                                           | anced      |
| Click here to<br>delete<br>cookies | Use Durrent Use Default Use Blank Temporary Internet files Pages you view on the Internet are stored in a special folder for quick viewing later. Delete Cookies Delete Files Settings History The History folder contains links to pages you/ve visited, for |            |
|                                    | Quick access to recently viewed pages.       Days to keep pages in history.     20 🔆 Clear History       Colors     Fonts     Languages       OK     Cancel     Applied                                                                                       | y          |

2. Click on OK at the Delete Cookies window.

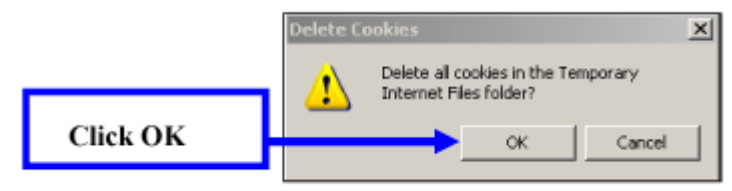